## 書件管理平台教學練習版

使用者於進入練習版後,即可點選「登入」選擇欲練習的身份別,登入後即可進入對應身份別之功能頁,可針對欲練習的功能進行點選。

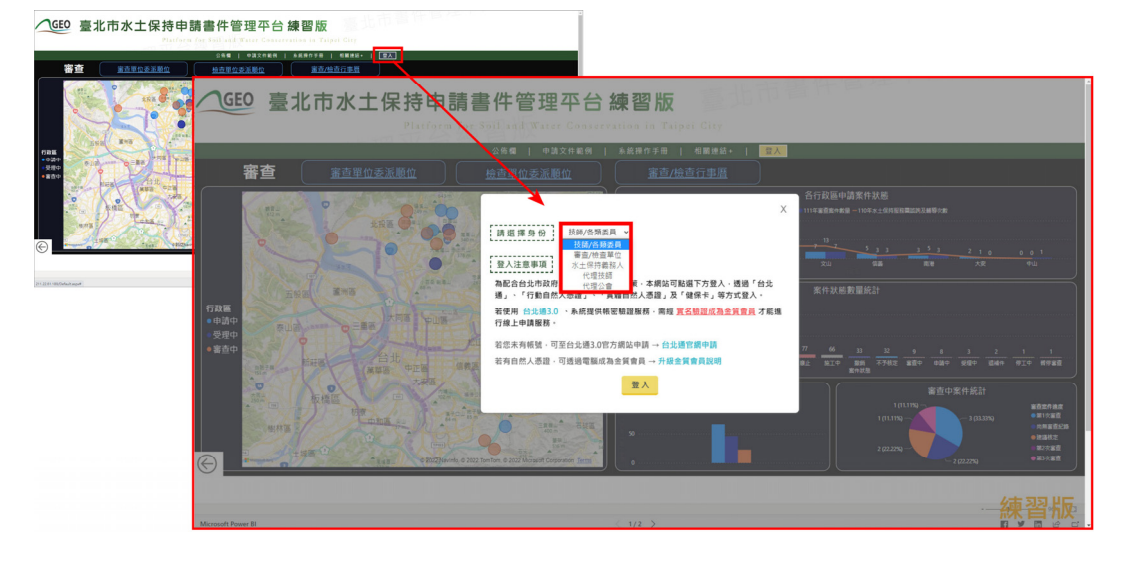

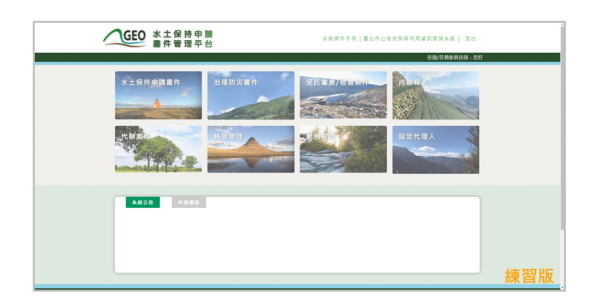

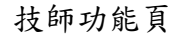

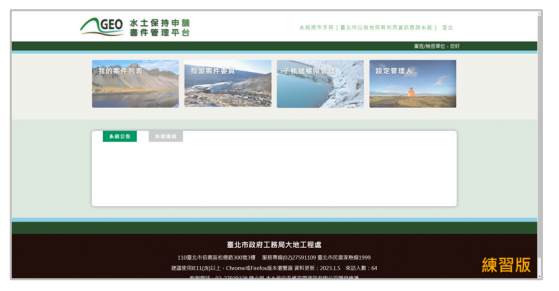

## 審查/檢查單位功能頁

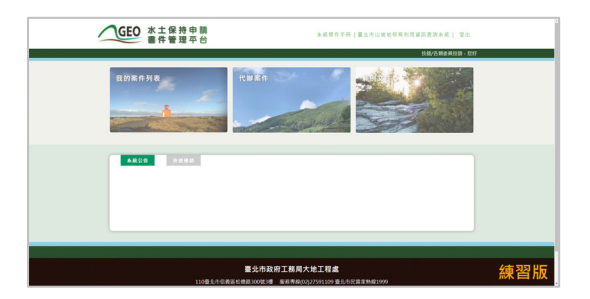

代理技師功能頁

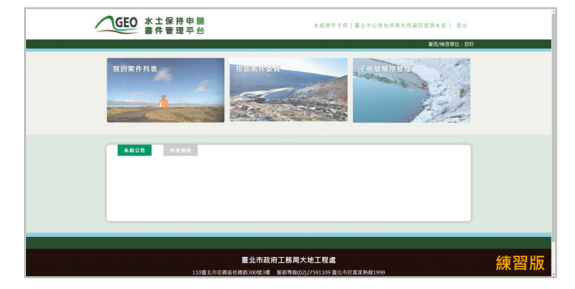

## 審查/檢查單位管理人功能頁

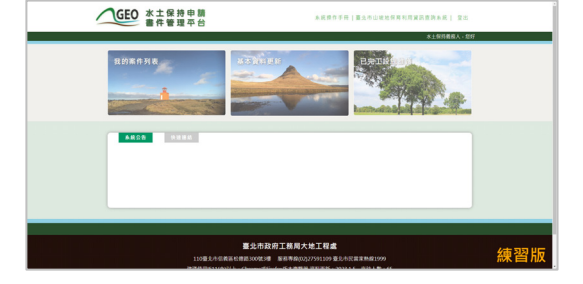

義務人功能頁

以技師為例,若欲進行表單申請之填登送出練習,於進入「水土保持 申請書件」後,案件列表中已建有各狀態之案件,使用者可針對不同狀態 之案件進行申請表單或檢查表單填寫,送出後即完成本次練習。

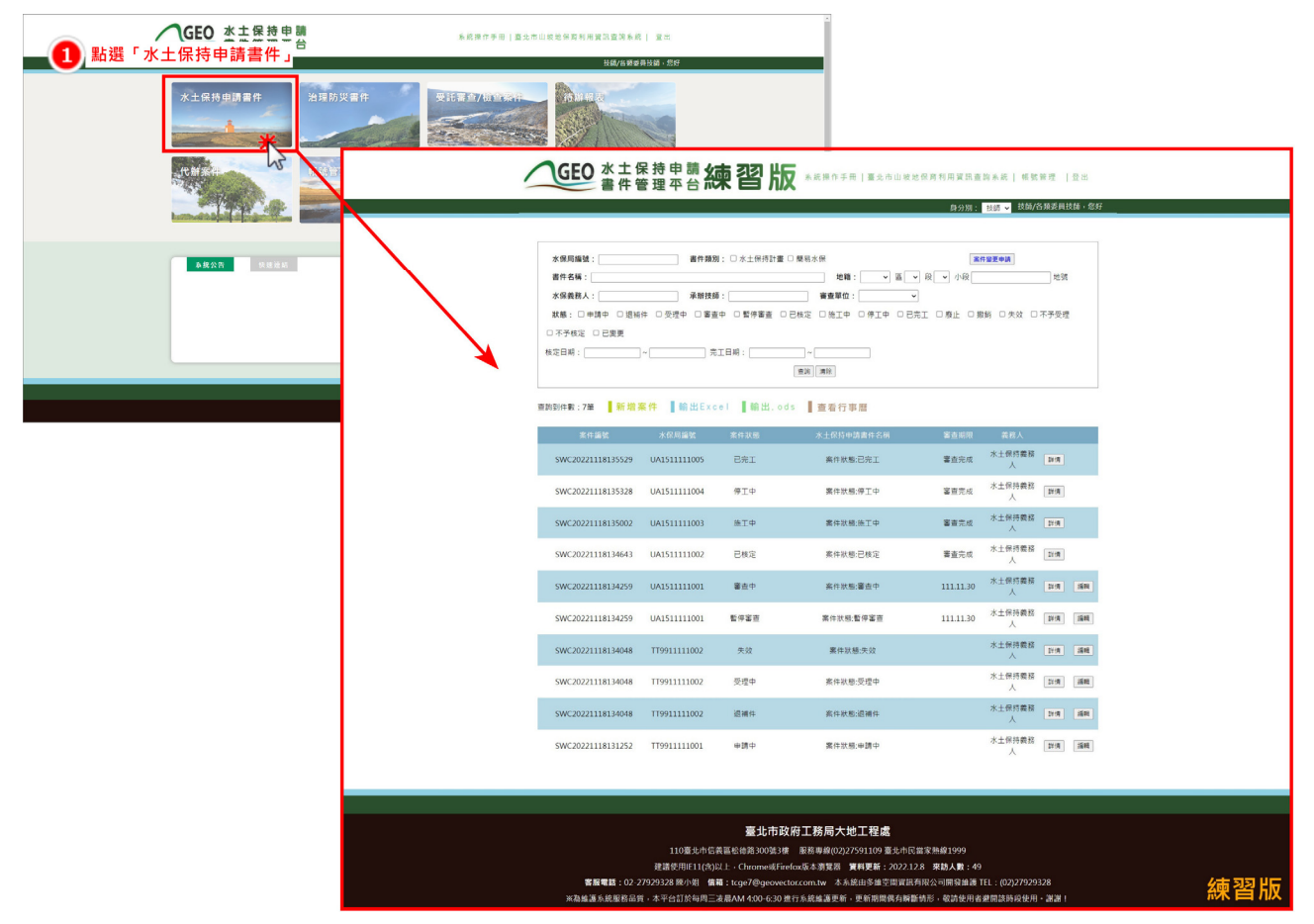

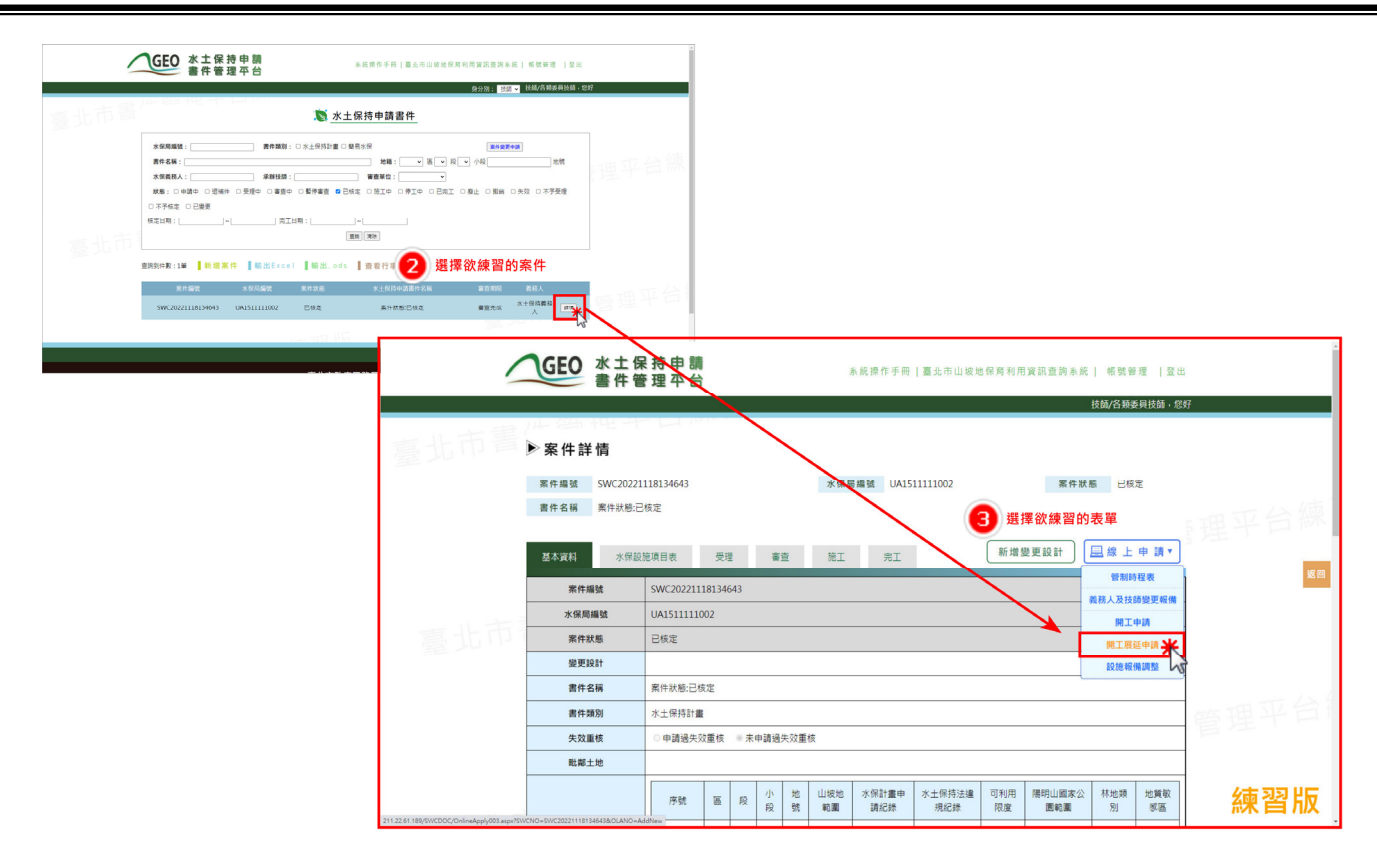

| 長單填寫練習                                                                                                    | 水土保持計畫開工期限展延                                       |                                                                                                    |             |
|----------------------------------------------------------------------------------------------------|----------------------------------------------------|----------------------------------------------------------------------------------------------------|-------------|
| 間工展延編號                                                                                                    | GA0311201000001                                    |                                                                                                    |             |
| 水保局編號                                                                                                    | UA1511111002                                       | 理平台隊                                                                                                    |             |
| 計畫名稱                                                                                                    | <u>要件状態:已模定</u>                                    |                                                                                                    |             |
| 原定開工期限                                                                                                    | 2026-05-21                                         |                                                                                                    |             |
| 預定展延期限。                                                                                                    | 2025-11-21                                         |                                                                                                    |             |
| and the second second sec | ○ 汽本取得日的事業開発許可<br>○ 汽本完成日的事業開工程序<br>○ 汽水完成定工業業準備作業 |                                                                                                    |             |
| 展延環由*                                                                                                    | ————————————————————————————————————               |                                                                                                    |             |
| REERA:<br>RECAR                                                                                                    | □ Re<br>■ 2 R 2 R 2 R 2 R 2 R 2 R 2 R 2 R 2 R 2    | 2000年 × ◆<br>2012281189510COCOcheinology/031aps/5910CiC-591CR22118114643800.AROLAddieus<br>21228128910290年<br>第世世日日20日<br>本文練習結束 | <br>۹ & & ه |